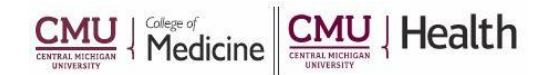

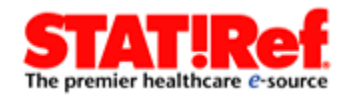

## **STAT!Ref – "Personalized Profile"**

## **Creating a Personalized Profile Allows:**

- Automatically Sign On across all of your favorite TDS Health products
- Customize views and personalize your homepage
- Access TDS Health from anywhere
- Save search history and results
- Save and annotate specific paragraphs in STAT!Ref titles

## How to Create an Account:

- 1. Click on the link to STAT!Ref from the library's webpage (<u>https://med.cmich.edu/ks</u>)
- 2. In the top of the page click Profile
- 3. A window will open, click Register
- 4. Complete the requested information on the form
- 5. Click Register Now

## **Personalization:**

- 1. Log into your Personal Account
  - a. Only select the "remember my profile" option from your own computer
- 2. Click on your Welcome Tab
- 3. Select a setting to customize STAT!Ref
  - Account Settings
  - Anywhere Login Account
  - Preferences
  - Search Sets
  - 1 Alerts
  - Favorites
  - Manage Home Page Panels
  - Log Out

If you have additional questions, please call us at 989-746-7577 or e-mail us at <u>cmedlibrary@cmich.edu</u>.